# Instruction for Shopware

Data wygenerowania: 2025-06-05

https://developers.autopay.pl/en/online/plugins/shopware

| Autopay module for the Shopware 6 platform                     | 3 |
|----------------------------------------------------------------|---|
| Basic information                                              | 3 |
| Requirements                                                   | 3 |
| Changelog                                                      | 3 |
| Installation                                                   | 3 |
| Activation                                                     | 3 |
| Update                                                         | 3 |
| Configuration                                                  | 4 |
| Autopay Payment Extension                                      | 4 |
| Payment method                                                 | 4 |
| Managing additional payment methods (List of Payment Gateways) | 5 |
| Detailed payment methods                                       | 5 |
| Additional information                                         | 5 |
|                                                                |   |

# Autopay module for the Shopware 6 platform

## **Basic information**

Autopay is a payment module that allows you to make cashless transactions in a store based on the Shopware platform. If you don't have the plugin yet, you can download it <u>here</u>.

### Requirements

- Shopware 6 based store (from 6.4.5.0 to 6.4.20.2)
- PHP version compatible with the requirements of a given Shopware version

#### Changelog

Available <u>here</u>.

## Installation

- 1. <u>Download the package .zip</u>.
- 2. Create an account on the site <u>Autopay</u> providing your company details.
- 3. Log in to your Shopware administration panel.
- 4. In the admin panel go to Extensions > My extensions.
- 5. Press Upload extension.
- 6. Select the downloaded .zip package. The page will be refreshed automatically.
- 7. The package will be visible in the list of extensions.
- 8. Press Install app. The page will be refreshed automatically after installation.
- 9. Go to activation.

# Activation

- 1. Press switch on the left.
- 2. Once installed, the page will refresh automatically. Go to setup.

#### Update

- 1. <u>Download the .zip package with the new version of the module</u>.
- 2. Log in to your Shopware administration panel.
- 3. In the admin panel go to Extensions > My extensions.
- 4. Press Upload extension.
- 5. Select the downloaded .zip package. The page will be refreshed automatically.
- 6. The package will be visible in the list of extensions.
- 7. Press Update). The page will be refreshed automatically after installation.
- 8. Go to activation.

# Configuration

To enable the store's customers to use Autopay payments, you need to connect the module with the Autopay environment and connect the payment method to a given sales channel.

#### **Autopay Payment Extension**

- 1. Go to Extensions > My extensions.
- 2. Press the 3 dots ... next to the Autopay plugin and then Configuration.
- 3. Select the Sales Channel on which you want to activate the integration. You can also select all channels (`All Sales Channels).
- 4. Complete the configuration fields:
  - $\circ$  Enable integration (by default: disabled) enables integration with Autopay on the selected sales channel
  - Test mode (by default: enabled) switch between production and test integration
  - Autopay Gateway address (by default: https://pay.autopay.eu/) autopay gateway production URL
  - Autopay test gateway address (by default: https://testpay.autopay.eu/) -Autopay gateway test URL (only used when Test mode is enabled)
  - Service ID numerical identifier (you will receive it from Autopay)
  - Hash key a unique key assigned to a given store (you will receive it from Autopay)
  - Hash encryption method (by default: SHA256) hash encryption method used by Autopay (must be the same as on the Autopay panel side in the Hash configuration)
  - Verify Credentials Button allows verification of the above configuration before saving (ignores the Enable integration setting)
  - Process Order Status on Transaction Capture when enabled, the status of the order in Shopware will be changed to In progress when the transaction is approved by Autopay

#### **Payment method**

Autopay payment methods are created at the time of module installation. To activate a payment method in the store, you must assign it in the settings of a given sales channel.

The Autopay payment method is activated and deactivated in parallel with the entire module. However, it can also be deactivated manually in the administration panel (Settings > Payment methods).

Before proceeding with the configuration of the sales channel, make sure that the payment module and method are active.

- 1. To enable sales channel customers to use Autopay payments, go to sales channel settings.
- 2. In the Payment methods field, add the Autopay Payment method.
- 3. In the Currencies field, add the "Polish Zloty" currency. Only this currency is supported by the plugin.
- 4. Save the changes by pressing the Save button at the top of the screen.
- 5. The payment method is visible in checkout.

## Managing additional payment methods (List of Payment Gateways)

In addition to assigning the payment method to the sales channel, you must also activate the appropriate Autopay payment gateway

- 1. In the menu, select Orders -> Autopay Gateways
- 2. The list is synchronized automatically, but you can force synchronization on request with the Synchronize gateways button.
- 3. After selecting and editing a particular payment gateway, it is possible to enable support for a given gateway within the selected sales channel.
- 4. All enabled and supported payment gateways will be visible in the shopping cart. Gateways that are not available or not enabled will be hidden.

## **Detailed payment methods**

- 1. Autopay's detailed payment method with the option of selecting a payment gateway allows you to select the appropriate payment gateway from a grouped list before being redirected to the payment provider.
- 2. In the case of specific payment methods (White Label), e.g. Quick Transfer, only gateways from the selected group will be available for selection.
- 3. The Quick Transfer, Pay by Link, etc. methods (not marked with the Autopay icon) integrate with the store and have their own behavior implementation:
  - $\circ\,$  Quick transfer gives the transfer details on the order summary page.
  - Pay by link redirects directly to the bank's website, bypassing Autopay.
  - $\circ$  Google Pay it is possible to pay by card using Google Pay
    - when placing an order, a popup will additionally appear allowing you to choose one of the GooglePay payment cards
    - then the order will be placed and the card token will be transferred to Autopay to authorize the payment

## Additional information

When installing the module:

• creates Autopay payment method (general - redirect to Autopay)

- creates additional payment methods:
  - Detailed payment method enabling the management of individual payment gateways,
  - Specific methods (white-label):
    - Payment by Link
    - Quick transfer
    - Apple Pay
    - Google Pay
    - BLIK
- creates PLN currency, if it does not exist in the system
- creates rules for created payment methods (support only for PLN currency)